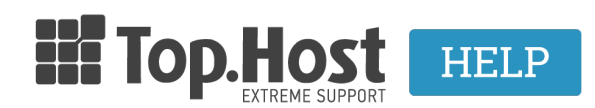

Γνωσιακή βάση > Εφαρμογές > Λοιπές > Εγκατάσταση SSL μέσω των ρυθμίσεων του admin του Opencart.

## Εγκατάσταση SSL μέσω των ρυθμίσεων του admin του Opencart.

- 2019-03-07 - <u>Λοιπές</u>

Σε περίπτωση που έχετε ήδη εγκαταστήσει SSL στο site σας που είναι στημένο σε Opencart, ακολουθήστε τις παρακάτω οδηγίες έτσι ώστε να ολοκληρώσετε την διαδικασία και μέσα από το panel του Opencart.

| 1. Συνδεθείτε στο Α | Administrator panel | σας και μετά | Επιλέξτε System | και Settings |
|---------------------|---------------------|--------------|-----------------|--------------|
|---------------------|---------------------|--------------|-----------------|--------------|

| OpenCart   ADMINISTRATION                                                                                                    |                                 |                                                                              | 🔒 You are logged in as adm      |
|----------------------------------------------------------------------------------------------------|---------------------------------|------------------------------------------------------------------------------|---------------------------------|
| Dashboard Catalog Extensions Sal                                                                                                    | es System Reports Help          |                                                                              | Store Front Logout              |
| Home                                                                                                    | Settings<br>Design +<br>Users + |                                                                              |                                 |
| Overview                                                                                                    | Localisation >                  | Statistics                                                                   | Select Range: Today             |
| Total Sales:<br>Total Sales This Year;<br>Total Orders:<br>No. of Customers:<br>Customers Awailing Approval:<br>Reviews Awailing Approval:<br>No. of Afiliates:<br>Affiliates Awaiting Approval:<br>Latest 10 Orders | Error Logs<br>Backup / Restore  | \$0.00<br>\$0.00<br>0<br>0<br>0<br>0<br>0<br>0<br>0<br>0<br>0<br>0<br>0<br>0 | Total Orders<br>Total Customers |
| Order ID Custo                                                                                                    | mer S                           | tatus Date Added                                                             | Total Action                    |
|                                                                                                    |                                 | No results!                                                                  |                                 |
|                                                                                                    |                                 |                                                                              |                                 |

Βρείτε την καρτέλα Server και στο πεδίο Use SSL επιλέξτε Yes

## Settings Home / Stores / Settings

| 🖋 Edit Setting        |                                         |
|-----------------------|-----------------------------------------|
| General Store Local   | Option Image FTP Mail Fraud Server      |
| Use SSL 🕖             | ● Yes ◯ No                              |
| Use Shared Sessions 👔 | ⊖Yes ●No                                |
| Robots 🥑              | tach black widow<br>tarantula<br>/teoma |
|                       | th-u-n-d-e-r-s-t-o-n-e<br>theophrastus  |

2. Τροποποιήστε το config.php αρχείο μέσα από το Plesk σας (Το config.php αρχείο βρίσκεται μέσα στον root φάκελο σας).

b) Εντοπίστε το παρακάτω πεδίο :

// HTTPS define('HTTPS\_SERVER', 'http://yoursite.com/'); define('HTTPS\_IMAGE', 'http://yoursite.com/image/');

c) kai antikatastńste śpou "http://" se "https://"